Vejledning til Statens HR Emne: HR-processer – Tilføj ansættelsesforhold ID: 6.a.3

# Oprettelse af nyt ansættelsesforhold

Når man ansætter en medarbejder, oprettes en arbejdsrelation mellem medarbejderen og den juridiske enhed (institutionen). Til arbejdsrelationen knyttes et ansættelsesforhold. En medarbejder kan dog både have flere arbejdsrelationer og ansættelsesforhold. Denne vejledning beskriver hvordan man tilføjer et ansættelsesforhold for en medarbejder, der allerede har et primært ansættelsesforhold i institutionen. Oprettelse af et sekundært ansættelsesforhold gennemføres via Hurtige handlingen 'Tilføj ansættelsesforhold'.

Vejledningen indeholder følgende afsnit:

- A. Tilføj ansættelsesforhold
- B. Serviceanmodningen

### A. Tilføj ansættelsesforhold

- 1. Gå til Min arbejdsstyrke Vis flere
- 2. Klik på Tilføj ansættelsesforhold

| Mig        | Min arbejdsstyrke        | HR Sag       | Fejlhåndtering og support |    | Ansættelsesbreve                 | Ændringsb | reve       | Lønændringer             | > |
|------------|--------------------------|--------------|---------------------------|----|----------------------------------|-----------|------------|--------------------------|---|
| <i>←</i> \ | /is færre                |              |                           |    |                                  |           |            |                          |   |
| Ny pe      | rson                     |              |                           |    |                                  |           |            |                          |   |
| 2/         | Ventende ansatte         |              |                           |    |                                  |           |            |                          |   |
| Ansæt      | ttelse                   |              |                           |    |                                  |           |            |                          |   |
| -          | Annuller arbejdsrelation | <b>2</b> / A | nsættelsesdetaljer        | ¢  | Dokumentrecords                  | <u>ب</u>  | Familie og | kontakter i nødstilfælde |   |
| 2/         | Fratrædelse              | 🖂 Ка         | ontaktoplysninger         | 2/ | Opret arbejdsrelation            | ۵         | Personlige | detaljer                 |   |
| #/         | Rediger arbejdsrelation  | <b>81</b> T  | lføj ansættelsesforhold   | 2/ | Yderligere info om ansættelsesfo | orhold 🎦  | Yderligere | info om person           |   |
| 2/         | Ændr Ansættelsesforhold  | AB           | indr arbejdstimer         |    |                                  |           |            |                          |   |

3. Fremsøg den medarbejder, der skal have tilføjet et ansættelsesforhold

| ≡ \$ | TATENS H    | R               |                     |   |
|------|-------------|-----------------|---------------------|---|
| <    | Tilføj ansa | ættelsesforhold |                     |   |
|      |             |                 | Søg efter en person | ~ |

Såfremt der er behov for det kan der vælges 'Avanceret søgning' denne mulighed vises så snart markøren sættes i søgefeltet.

4. Vælg hvilke yderligere oplysninger der skal være tilgængelige i relation til oprettelsen – Klik på Fortsæt

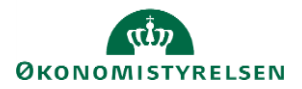

| ≡ STATENS HR                                                                    | Q (1 | 1 ☆ | ÞÔ     | EL |
|---------------------------------------------------------------------------------|------|-----|--------|----|
| Tilføj ansættelsesforhold<br>BS Bente Sigoto                                    | Fort | sæt | Annull | er |
|                                                                                 |      |     |        |    |
| Hvilke info vil du håndtere?                                                    |      |     |        |    |
| Vedligehold ledere Kompensation Kommentar til godkender Kommentar til godkender |      |     |        |    |

Sektion – Hvornår og hvorfor

- 5. Angiv om ansættelsesforholdet's startdato
- 6. Angiv at ansættelsesforholdet er Permanent

Midlertidig ansættelsesforhold bruges ikke. Man kan ikke komme videre med oprettelsen, før der vælges Permanent.

7. Klik på Fortsæt

| E STATENS H | R<br>ansættelsesforhold<br>Normann<br>1 Hvornår og hvorfor |   |                                           |                     |
|-------------|------------------------------------------------------------|---|-------------------------------------------|---------------------|
|             | *Hvornår begynder ansættelsesforholdet?                    |   | Vil ansættelsesforholdet være midlertidig | gt eller permanent? |
|             | 24-09-2020                                                 | Ċ | Midlertidig                               | ~                   |
|             |                                                            |   | Permanent                                 |                     |
|             |                                                            |   | Midlertidig                               |                     |
|             |                                                            |   | Fortsæt                                   |                     |
| l           |                                                            |   |                                           |                     |
|             | 2 Ansættelsesforhold                                       |   |                                           |                     |

Sektion - Ansættelsesforhold

- Udfyld oplysningerne i det tilføjede ansættelsesforhold Som udgangspunkt kopieres oplysnignerne fra det eksisterende primære ansættelsesforhold. Dog ikke for Stilling, Prøvetidsperode, Alternativt Sted, Alternativt Delregnskab, Alternativt Adm. Tjenestested Lønnummer, Arbejdstid, Prøvetid, Bloker Integration, Alternativ Stillingsbetegnelse, Skatteoplysninger, DICSO kode, Stillingsnummer og Opret Automatisk SR til SAM.
- 9. Klik på Fortsæt

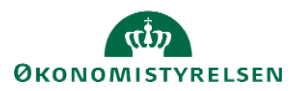

| Tilføj ansættelsesforhold<br>Lisette Normann |    |                                                      |     |  |
|----------------------------------------------|----|------------------------------------------------------|-----|--|
|                                              |    |                                                      |     |  |
| 2 Ansættelsesforhold                         |    |                                                      |     |  |
| Ansættelsesforholdsnr.                       |    | Bloker integration                                   |     |  |
|                                              |    |                                                      | ~   |  |
| Altiv - Langustemborationst                  |    | Ressortoverført                                      |     |  |
| Aktiv - Lansystemberetuget                   |    | dd-mm-yyyy                                           | Ġ@  |  |
| *Forretningsenhed                            |    | Oprindelig ansættelsesdato                           |     |  |
| 2xonomistyreisen                             | ~  | dd-mm-yyyy                                           | i i |  |
| Primært ansættelsesforhold                   |    | Alternativ stillingsbetegnelse                       |     |  |
| Nej                                          | ~  |                                                      |     |  |
| Forventet slutdato                           |    | Alt, administrativt tienestested                     |     |  |
| 01-11-2022                                   | ©∎ |                                                      | ~   |  |
| * Stilling                                   |    | Peakofficielessoriples                               |     |  |
| EP-medarbejder                               | ~  | beskærugelsesordning                                 | ~   |  |
| *Synkroniser fra stilling                    |    | et au se la sela se la sela se la sela se la sela se |     |  |
| Ja                                           | ~  | Skatteoplysninger                                    |     |  |
| *Job                                         |    | Hovedkort                                            | ÷   |  |
| Forskningsprofessor                          | ~  | *Pensionskasse                                       |     |  |
| * Afdeling                                   |    | Undervisningsledernes Hus (5194)                     | ~   |  |
| EP-afdelingX                                 |    | *Disco-kode                                          |     |  |
|                                              |    | 211100 - Anvendelse af viden og forskn               | ~   |  |

Feltet "Opret automatisk serviceanmodning til SAM/løn med 'ja'

For yderligere hjælp til udfyldelse af de enkelte felter på ansættelsesforholdet henvises til guiden hertil – (6.a.3) Ansættelse af ny medarbejder.Sektion - Ledere

- 10. Verificer at den listede leder er korrekt.
- 11. Klik på Fortsæt

Sektion - Kompensation

12. Tilføj kompensation ved at klikke på Tilføj

I det følgende er en gennemgang af felter til kompensation, som normalvis udfyldes ved en ansættelse. Se også "Vejledning til felter i kompensation" for en detaljeret gennemgang af alle felter. Ved en ansættelse kan det være relevant at udfylde flere felter end de, der gennemgås nedenfor.

Under Plan og Lønoplysninger findes lønelementer, som kan tildeles til medarbejderen.

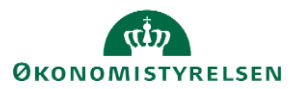

| BS <sup>Bente S</sup> | ansættelsesforhold<br><sup>goto</sup> | Gem | Afsend  | Annuller |
|-----------------------|---------------------------------------|-----|---------|----------|
|                       |                                       |     |         |          |
|                       | 1 Hvornår og hvorfor                  | R   |         |          |
|                       | Ansættelsesforhold                    | R R |         |          |
|                       | ③ Vedligehold ledere                  | R   | lediger |          |
|                       | 4 Kompensation                        |     |         |          |
|                       |                                       | +   | Tilføj  |          |
|                       | Der er endnu ikke noget her.          |     |         |          |
|                       | Fortsæt                               |     |         |          |
|                       | 5 Kommentar til godkender             |     |         |          |

Elementerne er inddelt i tre kategorier: Anciennitetsdatoer, Lønoplysninger og Øvrige oplysninger. Vælges eksempelvis Basisløn under Lønoplysninger, vises yderligere felter, som kan udfyldes.

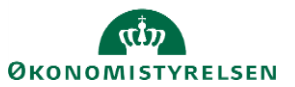

|                                                                                     | OK Annul                                               |
|-------------------------------------------------------------------------------------|--------------------------------------------------------|
| *Plan                                                                               |                                                        |
| Lønoplysninger 🗸                                                                    |                                                        |
| *Indstilling                                                                        |                                                        |
| 1. Basisløn                                                                         |                                                        |
| *Startdato                                                                          | Feriegivende                                           |
| 01-11-23                                                                            | Ja                                                     |
| lkrafttrædelsesdato skal kun udfyldes, hvis forskellig fra<br>ovenstående startdato | Pensionsprocent til særlige aflønnede (pkat 93)        |
| dd-mm-yy                                                                            |                                                        |
| Evt. slutdato                                                                       | Gruppeliv til særlige aflønnede (pkat 93)              |
| dd-mm-yy                                                                            |                                                        |
| Procentreguleret                                                                    | Ændre pension til løn (AC ansatte 0,3% og andre x,xx%) |
| Ja ~                                                                                | Udfyld evt. gruppe og sats                             |
| *Årlig basisløn 31. marts 2012                                                      |                                                        |
| 0,00                                                                                | Ved ændring bibehold alle tidligere tillæg             |
| Hvis pct.reg. er JA autoudfyldes reg.pct, årsværk og månedlig løn                   | Nej                                                    |
| ved klik på OK                                                                      | Segment 1                                              |
| Reguleringsprocent                                                                  |                                                        |
| 0                                                                                   | Segment 2                                              |
| Indtast anden reguleringsprocent                                                    |                                                        |
| 0                                                                                   | Segment 3                                              |
| Årsværk (arbejdstidsbrøk)                                                           |                                                        |
|                                                                                     | Segment 4                                              |
| Ugentlig arbejdstid (udfyld kun ved ansættelse)                                     |                                                        |
|                                                                                     | Segment 5                                              |
| Månedlig basisløn – aktuelt niveau                                                  |                                                        |
| 0,00                                                                                | Segment 6                                              |
| Pensionsgivende                                                                     |                                                        |
| Ja 🗸 🗸                                                                              |                                                        |

Bemærk at startdato for basisløn er lig med startdatoen for ansættelsesforholdet (udfyldt på sektion – Hvorfor og hvornår). Hvis der eksempelvis skal være en anden startdato for lønelementerne, bruges feltet "Ikrafttrædelsesdato" og dette felt skal kun udfyldes, hvis det er forskellig fra startdato.

Under "Øvrige oplysninger" findes felter til informationer til SAM om ansættelsesforhold, som ikke vedrører lønoplysninger eller anciennitetsdatoer.

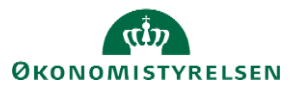

| Kompensation                   |             |        |
|--------------------------------|-------------|--------|
|                                |             | ОК Алл |
| Plan                           |             |        |
| Øvrige oplysninger             | ~           |        |
| Indstilling                    | Indstilling |        |
| Vælg en værdi                  |             |        |
| Indstilling                    | A           |        |
| Acontoudbetaling               |             |        |
| Afregning af Særlige feriedage |             |        |
| Afregning af ferie             |             |        |
| Andre indberetninger           |             |        |
| Efterindtægt                   |             |        |

Vælg ønskede elementer og udfyld relevante felter.

#### Sektion – Kommentarer til godkender

13. Tiføj evt. kommentar til godkender

Efter afsendelse sendes registreringen til godkendelse.

| Tilføj ansættelsesforhold til Lisette Nor | mann, 2001450 (2       | 2020-09-24)                 | Reservér |
|-------------------------------------------|------------------------|-----------------------------|----------|
|                                           |                        |                             |          |
| Tilføj ansættelse                         | esforhold              |                             |          |
| Lisette No                                | ormann                 |                             |          |
| Person Number 200                         | 1450                   |                             |          |
| Effective 24-09-2020                      | )                      |                             |          |
| BIP - AddAssignmentF                      | Report                 |                             |          |
| Medarbejderdetal                          | jer                    |                             |          |
|                                           | Handling               | Tilføj ansættelsesforhold   |          |
|                                           | Handlingsårsag         |                             |          |
|                                           | Persontype             | Medarbejder                 |          |
| Status fo                                 | r ansættelsesforholdet | Aktiv - Lønsystemberettiget |          |
|                                           | Startdato              | 24-09-2020                  |          |
|                                           | Forventet slutdato     | 01-11-2022                  |          |

Fremsøgning af medarbejder efter godkendelse. Når man fremsøger en medarbejder, der har flere ansættelsesforhold, forskellige steder i løsningen, fx under Ændr ansættelsesforhold, vil denne blive vist 2 gange. Det nye ansættelsesforhold har -2 til sidst i ansættelsesforholdsnummeret.

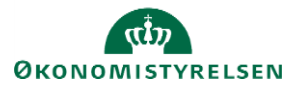

Vejledning til Statens HR Emne: HR-processer – Tilføj ansættelsesforhold ID: 6.a.3

| ≡ STATENS H | R                                                                                                    |                                                                                                    | 오 습 ☆ ᄆ 🕫 💷                    |
|-------------|----------------------------------------------------------------------------------------------------|----------------------------------------------------------------------------------------------------|--------------------------------|
| 🕻 Ændr An   | sættelsesforhold                                                                                                    |                                                                                                    |                                |
|             | Bente Sigoen       Q         Gemt søgning       FacetedSearchvOCriteri         FacetedSearchvOCriteri       Gem         Filtre       Nulstil       Cem         Udvid alle       Skjul alle       Cem         ~ Personnavn       Q       Cem         ~ HCM-ID.       Q       Cem         ~ CPR-nr.       Q       Cem         ~ Ansættelsesforholdsnr.       Q       Cem         ~ Stillingsbetegnelse (Stillingskode)       Cem       Cem         ~ Stillingsbetegnelse (Stillingskode)       Cem       Cem | Skjul filtre         B5       Navn         Bente Sigoen         Forretningstitel         Chefkonsulent         Ansættleseforholdsm.         E2046788-2         Personsystemmr.         2046788-2         Personsystemmr.         2046788-2         Personsystemmr.         2046788         Type ansat         Medarbejder         Status for ansættelsesforhold         Aktiv - Lønsystemberettiget         B5         Navn         Bente Sigoen         Forretningstitel         Fuldmægtig         Ansættelsesforholdsnr.         E2046788         Personsystemnt.         2046788         Personsystemnt.         2046788         Pype ansat         Medarbejder         Status for ansættelsesforhold         Aktiv - Lønsystemberettiget | Sorter efter Standardsortering |
|             |                                                                                                    |                                                                                                    |                                |

## B. Serviceanmodningen

Dette afsnit skal kun udføres, hvis man er kunde hos Statens Administration (SAM).

Når oprettelsen er godkendt, oprettes der automatisk serviceanmodning til SAM i HR Sag, så SAM kan foretage deres lønsagsbehandling. Serviceanmodningen oprettes med status "Afventer afsendelse" og sendes først til SAM når løngruppen er påført.

1. Gå ind i HR Sag og find den oprettede serviceanmodning.

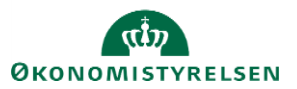

| Mig            | Min arbejds              | styrke                 | HR Sag         | Fe             | jlhånd         | tering og sup          | port         | Ansæ       | ettels | esbre       | ve     | ,                   | >            |    |
|----------------|--------------------------|------------------------|----------------|----------------|----------------|------------------------|--------------|------------|--------|-------------|--------|---------------------|--------------|----|
| APPS           |                          |                        |                |                |                |                        |              |            |        |             |        |                     |              |    |
| servi          | HR-<br>ceanmodning<br>er | +                      |                |                |                |                        |              |            |        |             |        |                     |              |    |
| ≡ STATE        | ENS HR                   |                        |                |                | A.S.           |                        |              |            |        | Q           | 」な     | Р                   | Ĉ,           | НО |
| HR-serviceanmo | dninger                  |                        |                |                |                |                        |              |            |        |             |        |                     |              |    |
| HR-servi       | ceanmodninger ၇          |                        |                |                |                |                        |              |            |        |             |        |                     |              |    |
| Find Referer   | ncenr.                   | Liste Alle åbne servic | eanmodninger 🗸 | Ŧ              |                |                        |              |            | € Har  | ndlinger 🔻  | Oprg   | et service          | anmodnin     | 9  |
| Status         | * Referencenr.           | Titel                  |                | Prima<br>konta | ært<br>iktnavn | Kategorinavn           | * Procesnavn | Kø         | Sic    | lst opdater | et den | HR<br>godk<br>statu | endelse<br>s |    |
| Afventer afs   | 0000320535               | Roland Riben           |                | HR m           | edarbejde      | SLS-SAM – Kun for HR-a | Ansættelse   | § 7 FM KHR | 03-    | 07-2024 11: | 42 AM  |                     |              |    |

2. Udfyld titel og vælg kategori "SLS-SAM – Kun HR Administratorer"

| serviceanmodninger 000                                | 0320535 ×                                      |                                       |                              |                           |                       |                 |            |                    |          |  |
|-------------------------------------------------------|------------------------------------------------|---------------------------------------|------------------------------|---------------------------|-----------------------|-----------------|------------|--------------------|----------|--|
| erviceanmodning - Detalje                             | er                                             |                                       |                              |                           |                       |                 |            |                    |          |  |
| Titel                                                 | Roland Riben                                   | Kategorinavn                          | SLS-SAM - Ku                 | In for HR-administratorer | Sids                  | t opdateret den | 03-07-2024 | 11:42 AM           |          |  |
| Primært kontaktnavn<br>Primær kontakts e-mail         | HR medarbejder4 OES<br>B0000@44oes.dk          | Rapporteret den<br>Sidst opdateret af | 03-07-2024 11<br>MODST.INTEC | :41 AM<br>GRATION.UAT     |                       |                 |            |                    |          |  |
| Rediger service                                       | anmodning: 000032053                           | 5 : Opsummering                       |                              |                           | [                     | Handlinger 🔻    | € Gem      | <u>G</u> em og luk | Annuller |  |
|                                                       | * Titel                                        | Roland Riben                          |                              | ]                         | * Procesnavn          | Ansættelse      |            |                    | $\sim$   |  |
| Meddelelser                                           | Primært kontaktnavn                            | HR medarbejder4 OES                   | •                            | ] 🚥                       | * Lønnr.              | 6608963837001   | I          |                    |          |  |
| Interaktionshistorik                                  | Primær kontakts e-mail<br>Status               | B0000@44oes.dk<br>Afventer afsendelse |                              |                           | * Løngruppenr.        | 414             |            |                    |          |  |
| Kontakter                                             | * Kategori                                     | SLS-SAM – Kun for HR-administratorer  | ~                            | h.,                       | * Ikrafttrædelsesdato | 01-09-2024      |            |                    | Ê©       |  |
| Team                                                  | Kø                                             | § 7 FM KHR                            | •                            | j                         | dokumenter?           | No              |            |                    | $\sim$   |  |
| Aktiviteter                                           | Tildelt til                                    |                                       | •                            | ]                         | Afsend til SAM        |                 |            |                    |          |  |
| Linkede artikler     Relationer     Revisionshistorik | Løsning     Meddelelse     Ingen data at vise. |                                       |                              |                           |                       |                 |            |                    |          |  |

Tjek at informationen er korrekt og sæt flueben i "Afsend til SAM".

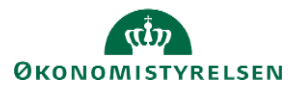

### 3. Klik Gem og luk.

Serviceanmodningen er nu sendt til SAM og må ikke redigeres.

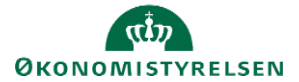